## PASOS PARA ACTIVAR LA CÉDULA DIGITAL

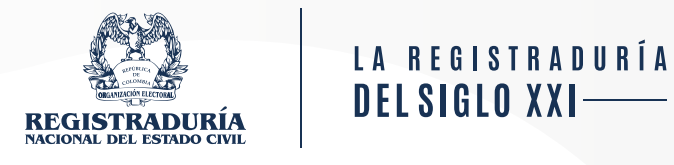

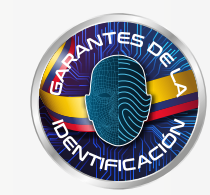

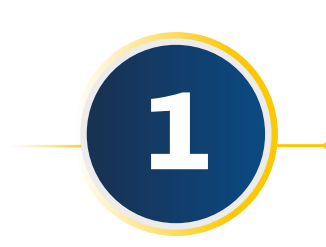

**Descarga en tu celular la aplicación** 'Cédula Digital Colombia'.

App Store

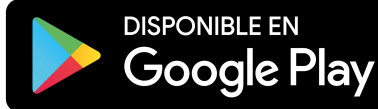

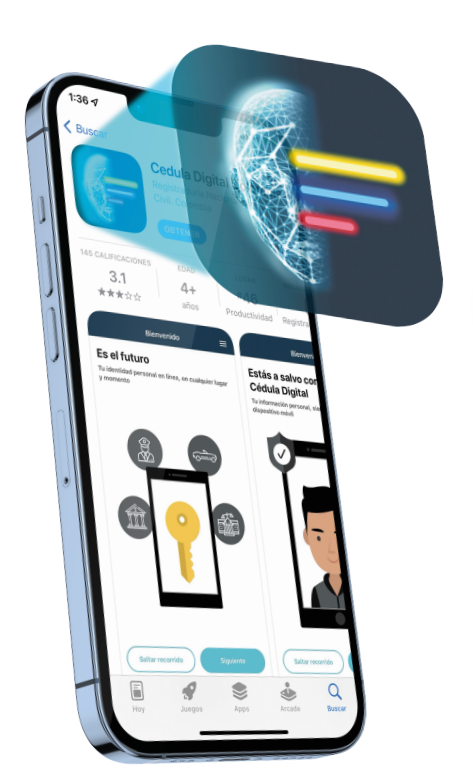

REPÚBLICA DE CULUMP MATEROS MARA 107 1244 507 800 DARA 2020, CARTAGENA DARA 2020, CARTAGENA D

ICCOLO00000012<<<<<<<<<<<<<<<<<8808213F3101300col1234567890<9
WALTER0S<<<<<<<<<LAURA

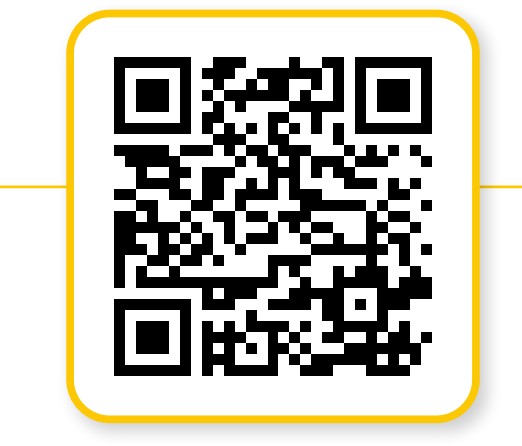

A tu correo electrónico llegará un mensaje desde el *email* <u>activacionccdigital@registraduria.gov.co</u>, **verifica si se encuentra en la bandeja de recibidos o de spam.** Te aparecerá un código QR, **da clic en el botón 'Activar' o escanea el código** si accediste desde otro dispositivo.

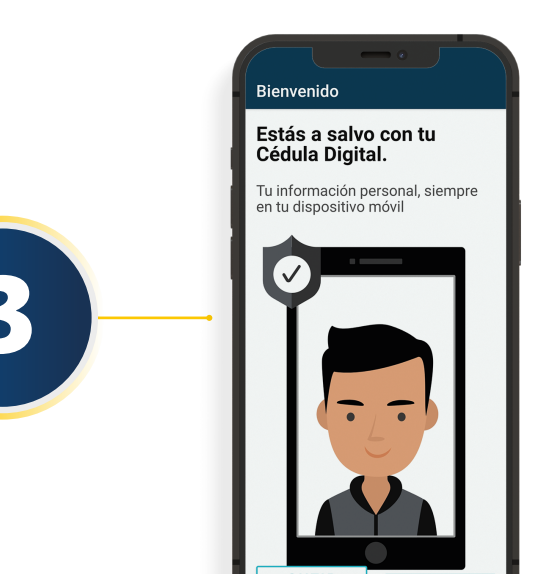

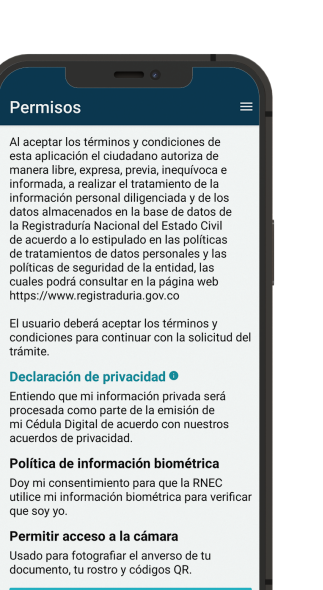

Serás redireccionado a la aplicación. Lee la información y da clic en la opción <u>'Siguiente'</u>; una vez finalices **debes aceptar los términos y condiciones.** 

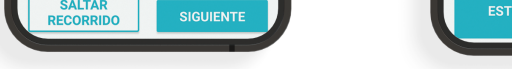

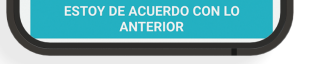

Como indica el video, se hará un reconocimiento de identidad a través de movimientos faciales. Para ello, **debes mantener fijo el celular y unir los puntos con la nariz hasta que se complete el círculo en cada punto.** 

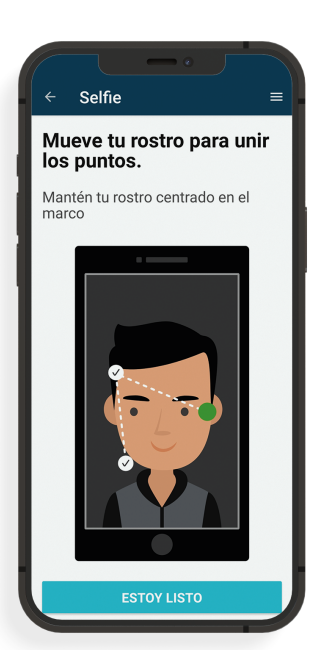

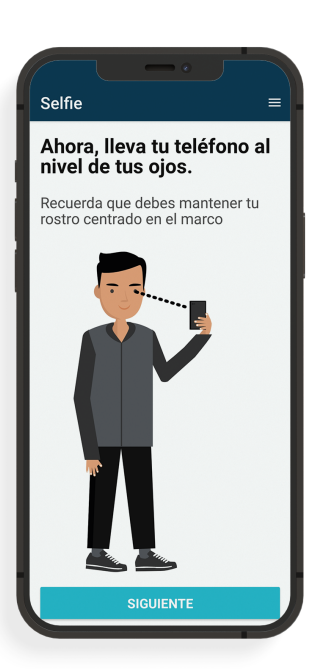

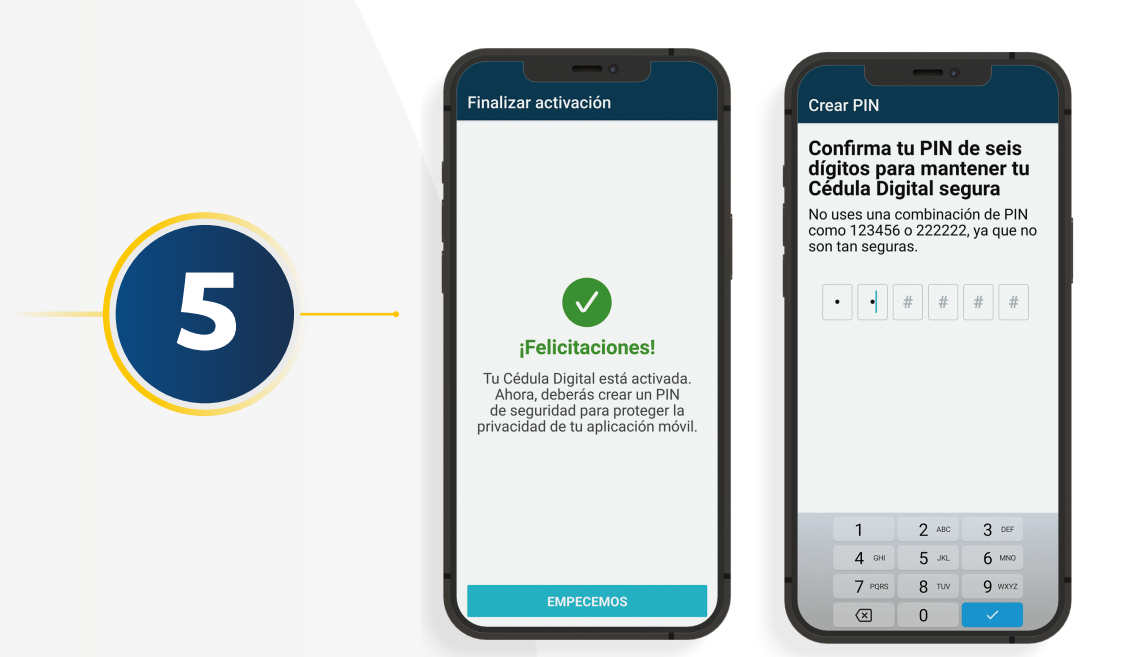

6

Da clic en **'Empecemos'** Enseguida, **crea un pin de seis dígitos para desbloquear tu** *app***.** 

Por último, **autoriza la autenticación biométrica para ingresar a la app,** ya sea con tu rostro o con tu huella.

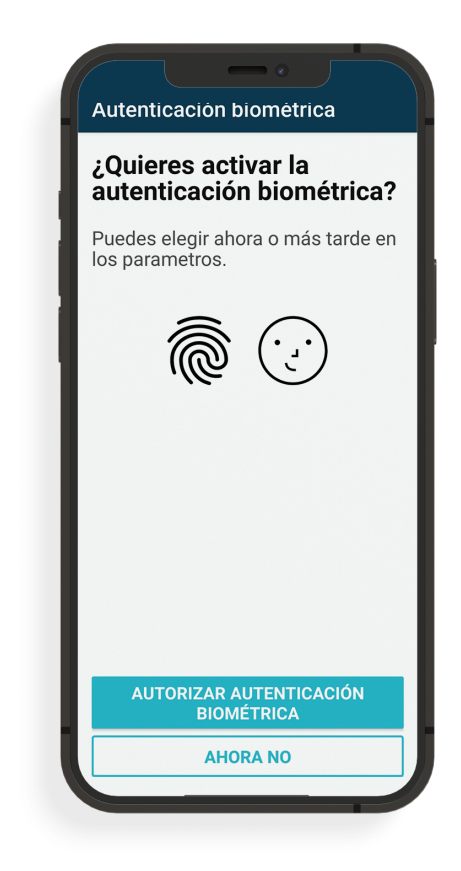

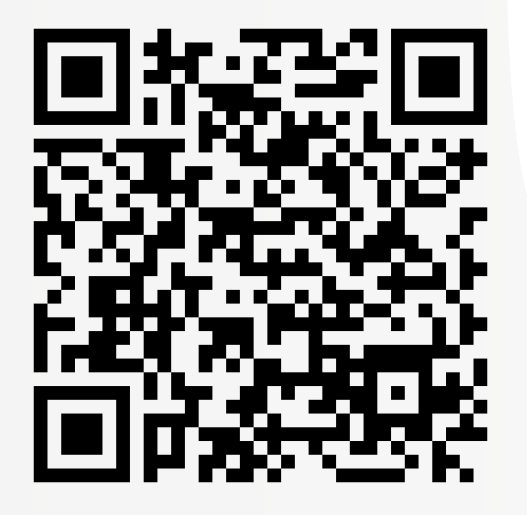

**NOTA:** Una vez te entreguen tu cédula física en policarbonato cuentas con 10 días para activar la versión digital de la cédula en tu celular. **Si tu PIN caduca o genera algún error, debes solicitar uno nuevo diligenciando el formulario a través del siguiente código QR.** 

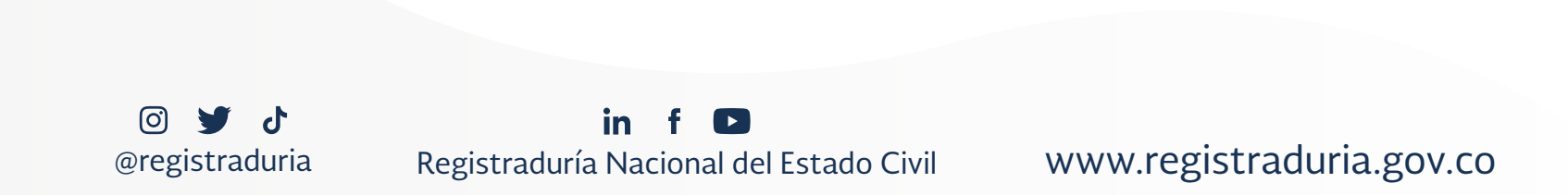